# **ClassNK MRV Portal**

Monitoring on shore

# クイックリファレンスガイド

2017年10月28日

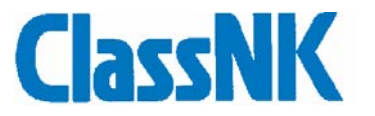

# Index

| 1. Monitoring Data の確認                                | 3  |
|-------------------------------------------------------|----|
| Monitoring – Voyage Data タブ                           |    |
| <ul> <li>Monitoring – Pending Data List タブ</li> </ul> |    |
| 2. アラートセッティング                                         | 14 |
| ▶ 各 Alert の詳細                                         | 15 |
| ➤ Alert の設定例                                          |    |
| ▶ Alert の通知例                                          |    |
| 3. Monitoring Data の修正・追加・削除                          | 21 |
| ▶ 詳細データの修正・削除                                         | 21 |
| ▶ 詳細データの追加                                            |    |
| ▶ 航海データの削除                                            |    |
| 4. Monitoring Data の提出                                | 30 |

#### 1. Monitoring Data の確認

本船から送信された Monitoring Data を ClassNK MRV Portal 上で確認することができます。

まず、Sub User ID にて ClassNK Web Service Portal にログインし ClassNK MRV Portal を起動してください。

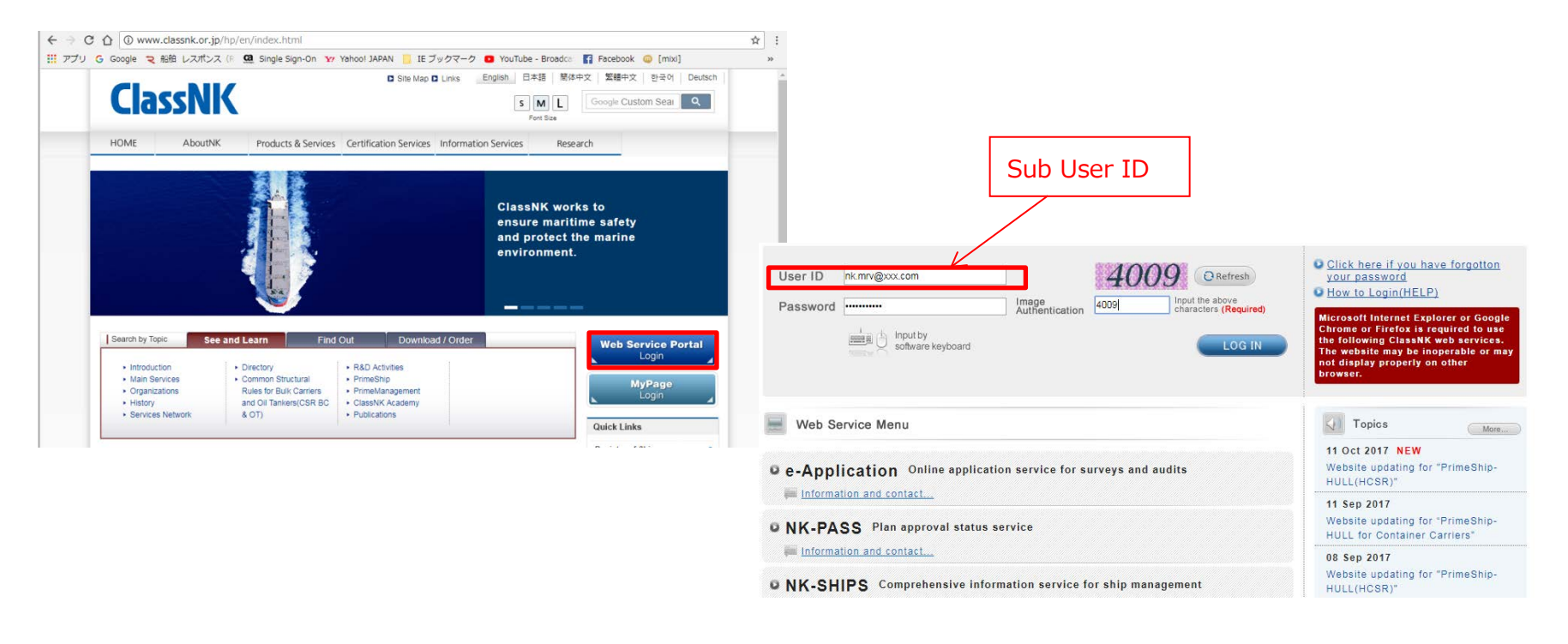

# > Monitoring – Voyage Data タブ

左タブ Monitoring – Voyage Data を選択すると、各船の Monitoring Data(leg ごと)を年度別に表示させることができます。

| ClassNK MR                                             | V Portal                               | Ver.1.1.1 - 201            | 7/10/11 User's (        | Suide (Japanese / English)                               |                                 |    |                                      |                                      | 5                 | US000940 EE User Tr<br>O Logo |
|--------------------------------------------------------|----------------------------------------|----------------------------|-------------------------|----------------------------------------------------------|---------------------------------|----|--------------------------------------|--------------------------------------|-------------------|-------------------------------|
| Monitoring<br>Status<br>Voyage Data<br>MRV Voyage Data | •••••••••••••••••••••••••••••••••••••• | Ship NK MARU<br>Year 2017  |                         | ← 船と年度を指<br>or Only □Exclude Submit                      | 定してください<br>ted voyage           |    |                                      | 指定後、サーチし                             | ょます>              | Search                        |
| Pending Data List<br>API<br>Report Template            |                                        | Erm<br>Mar                 | or V/No.                | Departure<br>Dep.Time(UTC)                               | Port                            | EU | Arrival<br>Arr.Time(UTC)             | Dep.Time(UTC)                        | Port              | 1-3/3<br>EU [                 |
| MP(Monitoring Plan)<br>User Information                | *                                      | Detail<br>Detail<br>Detail | 20171<br>20171<br>20171 | 2017/07/06 20:45<br>2017/07/09 03:50<br>2017/07/20 13:30 | CAIMEP,VUN<br>SINGAPORE<br>SUEZ |    | 2017/07/08 07:10<br>2017/07/19 18:30 | 2017/07/09 03:50<br>2017/07/20 13:30 | SINGAPORE<br>SUEZ |                               |
|                                                        |                                        |                            |                         |                                                          |                                 |    |                                      |                                      |                   |                               |
|                                                        |                                        |                            |                         |                                                          |                                 |    |                                      |                                      |                   |                               |
|                                                        |                                        |                            |                         |                                                          |                                 |    |                                      |                                      |                   |                               |
|                                                        |                                        |                            |                         |                                                          |                                 |    |                                      |                                      |                   |                               |
|                                                        |                                        | < Import Voya              | ge Data                 |                                                          |                                 |    |                                      |                                      |                   | ><br>Add New                  |

| 表示データの見方                                             |                  |             |    |                  | Ż                |             |    |
|------------------------------------------------------|------------------|-------------|----|------------------|------------------|-------------|----|
| 各 Voyage の詳細ペ-<br>移動します                              | ージに              |             |    |                  | ⊐                |             |    |
|                                                      | Departure        |             |    | Arrival          |                  |             |    |
| Error V/No.                                          | Dep.Time(UTC)    | Port        | EU | Arr.Time(UTC)    | Dep.Time(UTC)    | Port        | EU |
| Detail                                               | 2016/07/03 13:00 | YANTIAN     |    | 2016/07/06 01:35 | 2016/07/06 20:45 | CAIMEP, VUN |    |
| Detail                                               | 2016/07/06 20:45 | CAIMEP, VUN |    | 2016/07/08 07:10 | 2016/07/09 03:50 | SINGAPORE   |    |
| Detail                                               | 2016/07/09 03:50 | SINGAPORE   |    | 2016/07/19 18:30 | 2016/07/20 13:30 | SUEZ        |    |
| Alert Setting (後述<br>指定した Error が発生し<br>合にマークが表示されます | :)で<br>」た場<br>す  |             |    |                  |                  |             |    |

|           |           | At Sea  |       |      | In Port |       |      | Cargo Carried |
|-----------|-----------|---------|-------|------|---------|-------|------|---------------|
| Distance  | Time      | HSFO    | LSFO  | MGO  | HSFO    | LSFO  | MGO  | Mass          |
| 960.0     | 62.00     | 160.0   | 0.0   | 0.2  | 10.0    | 0.0   | 0.07 | 0             |
| 778.0     | 34.00     | 134.0   | 0.0   | 0.1  | 10.0    | 0.0   | 0.21 | 40000         |
| 5046.0    | 262.67    | 2895.17 | 0.0   | 0.38 | 7.68    | 0.0   | 1.2  | 40000         |
|           |           |         |       |      |         |       |      |               |
| 航海距離(nm)、 | 時間(hours) | 航海中の各   | 燃料使用量 |      | 港内での各   | 燃料使用量 |      | 貨物量           |

#### 詳細データ

#### 前ページの detail ボタンをクリックすると下記の画面に移動します。

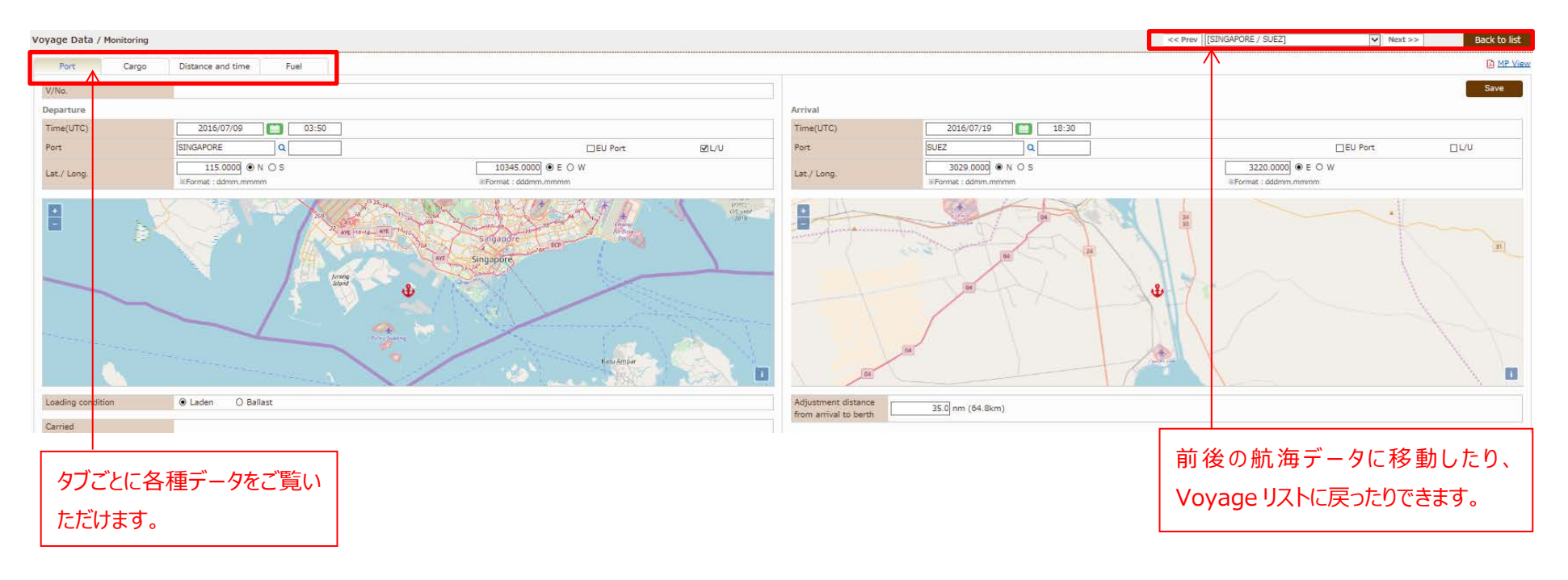

#### ClassNK MRV Portal Monitoring on shore – Quick Reference Guide

Port タブ

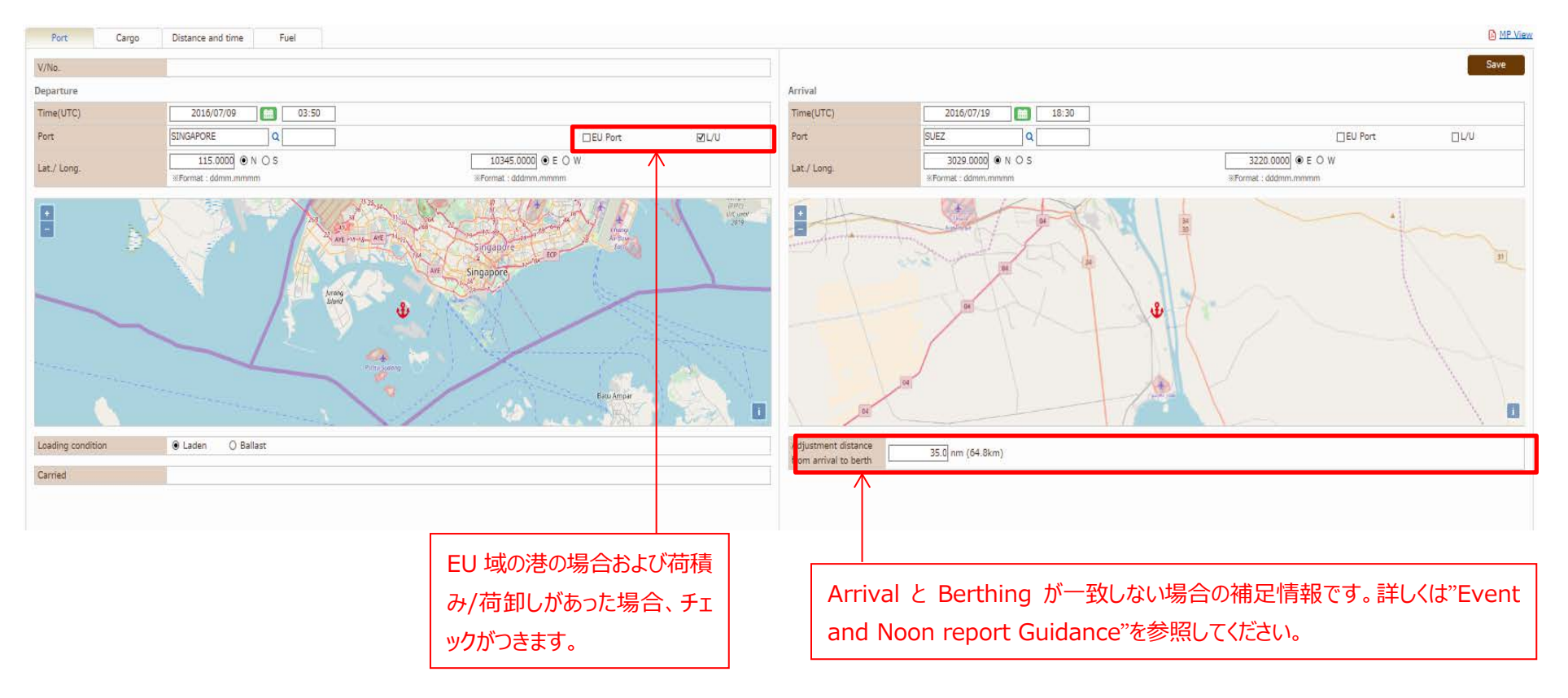

Cargo タブ

#### 貨物量に関する信憑書類を確認できます。

| Voyage Data / M             | lonitoring    |                                                                                                    |                                                                                                    |                                          | << Prev 20171 [SINGAPORE / SU                                                                                                    | EZ]  | V Next >>   | Back to list                                                |
|-----------------------------|---------------|----------------------------------------------------------------------------------------------------|----------------------------------------------------------------------------------------------------|------------------------------------------|----------------------------------------------------------------------------------------------------|------|-------------|-------------------------------------------------------------|
| Port                        | Cargo         | Distance and time                                                                                                    | Fuel                                                                                                    |                                          |                                                                                                    |      |             | MP View                                                     |
| V/No. 2<br>Loading / Unload | 20171<br>ding |                                                                                                    |                                                                                                    |                                          |                                                                                                    |      |             | Add New                                                     |
|                             |               | -                                                                                                    |                                                                                                    |                                          | Loading                                                                                                    |      | Unloading   |                                                             |
| 20171                       |               | SIN                                                                                                    | IGAPORE                                                                                                    |                                          | Mass                                                                                                    | 4000 | Mass<br>0.0 | 20000.0                                                     |
| クリックする<br>詳細が確認<br>できます     | と<br>忍        | Time(UTC)<br>Event Status<br>Report Lat./Long<br>Voyage No.<br>Departure port<br>Cargo loadin<br>Cargo unload<br>Evidence of cargo<br>m <u>Annap j</u> | 2017/07/09 E<br>Departure 2017/07/<br>115.0000<br>%Format : ddmm.mm<br>20171 [SINGAPORE<br>SINGAPORE<br>g at departure port<br>ding at departure port<br>p.<br>pdf | 03:50     09 03:50     N O S mm  / SUEZ] | ✓         10345.0000 ● E ○ W         W         WFormat : dddmm.mmmm         U         EU Port ☑ L/U         Drop Files to uploed (or click)         Delete Sav |      |             | "Add New"ボタンをクリッ<br>クすることで新規の信憑<br>書類を Upload すること<br>ができます |

# ClassNK MRV Portal Monitoring on shore – Quick Reference Guide

Distance and time タブ

#### 航海距離及び時間の詳細データが確認できます。

| Port                     | Cargo                     | Distance and time    | Fuel                     |                       |          |             |              | D MI                                                                                                    |
|--------------------------|---------------------------|----------------------|--------------------------|-----------------------|----------|-------------|--------------|----------------------------------------------------------------------------------------------------|
| V/No.                    | 20171                     |                      |                          |                       |          |             |              | Save                                                                                                    |
| Distance                 |                           | 5046.0 nm (9345.2km) | Time Spe                 | nt at sea             |          |             | 262.67       |                                                                                                    |
|                          |                           |                      | %Ave.pr                  | opeller re            | volution | 4           | Add New      | In me har                                                                                                    |
| Place                    | Rep.Time(UTC)             | Lat./Long.           | Distance<br>(nm)         | Time                  | *        | Ave.<br>BHP | Sea<br>State | Max Kasayaran Max                                                                                                    |
| Departure                | 2017/07/09 03:50          | 115N,10345E          | N.A.                     | N.A.                  |          |             | 1            | a Contraction of the second second se |
| Noon                     | 2017/07/09 04:00          | 100N,10350E          | 0                        | 0.17                  | 1        |             | 4            | a Turkiye No. Turkmenistan                                                                                                    |
| Noon                     | 2017/07/10 04:30          | 500N,10000E          | 500                      | 25                    | 75       |             | 2            | Jul , Jaw R                                                                                                    |
| Noon                     | 2017/07/11 05:00          | 600N,9000E           | 500                      | 25                    | 75       |             | 5            | - 90 Charles Start                                                                                                    |
| Noon                     | 2017/07/12 05:30          | 500N,8000E           | 490                      | 25                    | 75       |             | 2            |                                                                                                    |
| Noon                     | 2017/07/13 06:00          | 800N,7000E           | 480                      | 25                    | 75       |             | 2            | - Stope To State Mr. V.C                                                                                                    |
| Noon                     | 2017/07/14 06:30          | 1000N,6000E          | 470                      | 25                    | 75       |             | 3            | A CONTRACTOR OF CONTRACTOR                                                                                                    |
| Noon                     | 2017/07/15 07:30          | 1300N,5700E          | 495                      | 25                    | 75       | 2           | 2            |                                                                                                    |
| Noon                     | 2017/07/16 08:00          | 1350N,5000E          | 496                      | 25                    | 75       | 1           | 4            | ATTAS DQ                                                                                                    |
| Noon                     | 2017/07/17 08:30          | 1400N,4200E          | 480                      | 25                    | 75       | 1           | 7            | 0                                                                                                    |
| Noon                     | 2017/07/18 09:30          | 2100N,3800E          | 490                      | 25                    | 75       |             | 4            | jue (Kenya                                                                                                    |
| Noon                     | 2017/07/19 10:00          | 2700N,3400E          | 460                      | 25                    | 75       |             | 5            | je Tantana                                                                                                    |
| Arrival                  | 2017/07/19 18:30          | 3029N,3220E          | 150                      | 9                     | 75       |             | 1            |                                                                                                    |
| Adjustment               | Distance/Time from        | arrival to berth     | 35                       | 3.5                   |          |             |              | v amble 15                                                                                                    |
|                          |                           |                      | N.A. : Not app           | licable (N            | lot requ | ired for    | reportir     | g) Morambicue                                                                                                    |
| Adjustmen<br>from arriva | t distance<br>al to berth | 35.0 nm (64.8km)     | Adjustmen<br>from arriva | t time<br>al to berth |          |             | 3.50         |                                                                                                    |
|                          |                           |                      |                          |                       |          |             |              |                                                                                                    |

#### Fuel タブ

#### FOC の詳細データや補油量やタンク残量の信憑書類が確認できます。

| Port      | Can   | go     | Distance and | l time | Fuel |      |        |         |           |         |      |        |                 |           | D M   | IP View |
|-----------|-------|--------|--------------|--------|------|------|--------|---------|-----------|---------|------|--------|-----------------|-----------|-------|---------|
| V/No.     | 20171 |        |              |        |      |      |        |         |           |         |      |        |                 |           |       |         |
|           |       |        |              |        |      |      |        |         |           |         |      | ×/     | Ave.propeller n | evolution | Add N | ew      |
|           |       |        |              | FOC    |      |      |        |         |           | ROB     |      |        | Bunker          |           |       | С       |
| Place     |       | Time(U | TC)          | HSFO   | LSFO | MGO  | ж      | Ave.BHP | Sea State | HSFO    | LSFO | MGO    | HSFO            | LSFO      | MGO   | н       |
| Departure |       | 2017/0 | 07/09 03:50  | N.A.   | N.A. | N.A. |        |         |           | 5784.93 | 0.0  | 612.78 | 1887.85         | -         |       | -       |
| Noon      |       | 2017/0 | 07/09 04:00  | 1.0    | 0.0  | 0.0  |        |         | 4         | -       | -    | -      | -               | -         |       | -       |
| Noon      |       | 2017/0 | 07/10 04:30  | 90.0   | 0.0  | 0.1  | 75.000 |         | 2         | -       | -    | -      | -               | -         |       | -       |
| Noon      |       | 2017/0 | 07/11 05:00  | 100.0  | 0.0  | 0.0  | 75.000 |         | 5         | -       | -    | -      | -               | -         |       | -       |
| Noon      |       | 2017/0 | 07/12 05:30  | 110.0  | 0.0  | 0.0  | 75.000 |         | 2         | -       | -    | -      | -               | -         |       | -       |
| Noon      |       | 2017/0 | 07/13 06:00  | 80.0   | 0.0  | 0.0  | 75.000 |         | 2         | -       | -    | -      | -               | -         |       | -       |
| Noon      |       | 2017/0 | 07/14 06:30  | 96.0   | 0.0  | 0.03 | 75.000 |         | 3         | -       | -    | -      | -               | -         |       | -       |
| Noon      |       | 2017/0 | 07/15 07:30  | 98.0   | 0.0  | 0.0  | 75.000 |         | 2         | -       | -    | -      | -               | -         |       | -       |
| Noon      |       | 2017/0 | 07/16 08:00  | 105.0  | 0.0  | 0.0  | 75.000 |         | 4         | -       | -    | -      | -               | -         |       | -       |
| Noon      |       | 2017/0 | 07/17 08:30  | 100.0  | 0.0  | 0.0  | 75.000 |         | 7         | -       | -    | -      | -               | -         |       | -       |
| Noon      |       | 2017/0 | 07/18 09:30  | 101.0  | 0.0  | 0.0  | 75.000 |         | 4         | -       | -    | -      | -               | -         |       | -       |
| Noon      |       | 2017/0 | 07/19 10:00  | 102.0  | 0.0  | 0.0  | 75.000 |         | 5         | -       | -    | -      | -               | -         |       | -       |
| <         |       |        |              |        |      |      |        |         |           |         |      |        |                 |           |       | >       |

#### Bunkered

N.A. : Not applicable (Not required for reporting)

| SINCARORE | Volume       | 0.0     | 0.0 | 0.0                   |
|-----------|--------------|---------|-----|-----------------------|
| SINGAPORE | Mass         | 1887.85 | 0.0 | 0.0                   |
| ОВ        |              |         |     | Add New               |
| Place     | HSFO         | LSFO    | MGO |                       |
| Departure |              | 5784.93 | 0.0 | 612.78                |
|           |              |         |     |                       |
|           | クリックすると詳細が確認 |         |     | Add New"ボタンをクリックすることで |
|           | できます (次ページ)  |         |     | の信憑書類を Upload することができ |

ClassNK MRV Portal Monitoring on shore – Quick Reference Guide

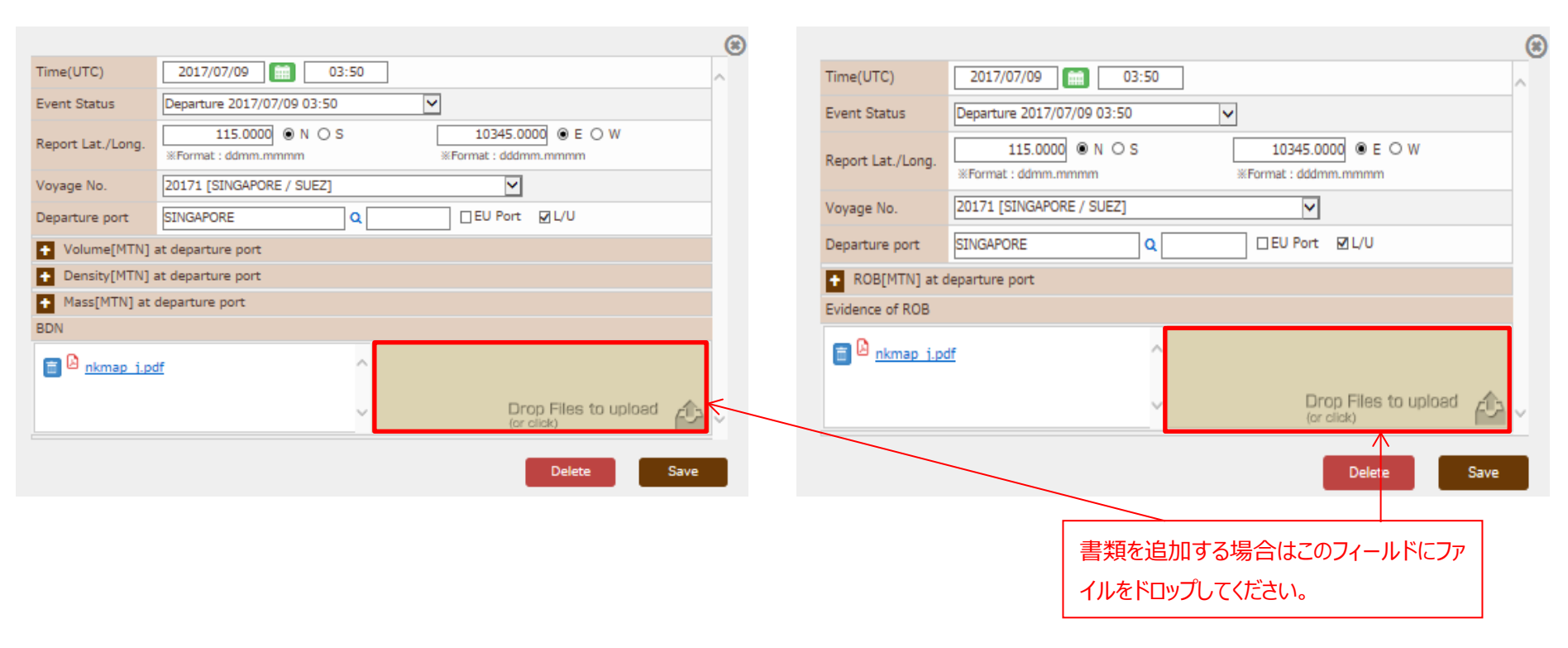

タンク残量信憑書類

#### 補油量信憑書類

# > Monitoring – Pending Data List タブ

Voyage Data に組み入れられなかった各船のモニタリングデータは、左タブ Monitoring – Pending Data List で年度別(イベントごと)に確認できます。

| Pending Data List - Internet Explorer                              | /EUF05170.aspx                  |                  |                                   |                               |                                  |                                                      |
|--------------------------------------------------------------------|---------------------------------|------------------|-----------------------------------|-------------------------------|----------------------------------|------------------------------------------------------|
| ClassNK MRV Porta                                                  | al <sub>ver.1.1.1 - 2017/</sub> | /10/11 User's Gu | ide (Japanese / English)          |                               |                                  | US000955 EE User 2 Trial<br>US000955 EE User 2 Trial |
| Monitoring C<br>Status<br>Voyage Data<br>MRV Voyage Data           | Ship NK MARU<br>Year            |                  | 船と年度を指定してください                     |                               | 指定後、サーチします                       | Search                                               |
| Pending Data List<br>API<br>Penort Template                        | Report type<br>Event            | V/No.<br>09      | Rep.Time(UTC)<br>2016/07/02 13:00 | Lat./Long<br>601.0000N 1      | Event Status<br>20.0000E Arrival |                                                      |
| MP(Monitoring Plan) * Status *1 new items, List User Information * |                                 |                  |                                   |                               |                                  |                                                      |
| Company Data<br>Ship List<br>Alert Setting                         |                                 |                  | Voya<br>クリック                      | age Data に組み入れ<br>フすると詳細を確認でき | られなかったモニタリングデータ。<br>ます。          |                                                      |

クリックして詳細を表示し、データを修正したら"Save"ボタンを押してください。正常に voyage data に組み込まれると Pending Data List から表示がなくなります。

| ClassINK MIRV Po                                                                                                   | rtal <sub>Ver,1,1,1 - 2017/10</sub> | //11 User's Guide (Japanese / Englis                                                                                                    | sh) |                                                                     |                                                                                                    | Ö Logout                                      |
|----------------------------------------------------------------------------------------------------|-------------------------------------|----------------------------------------------------------------------------------------------------|-----|---------------------------------------------------------------------|----------------------------------------------------------------------------------------------------|-----------------------------------------------|
| Mouitoring                                                                                                    |                                     |                                                                                                    |     |                                                                     |                                                                                                    | Search                                        |
| MRV Voyage Data<br>Pending Data List<br>Arti<br>Respont Templete -<br>MP(Menkeeing Plan) **<br>User Information ** |                                     | Report Time (UTC)<br>Event Status<br>Report Lat./ Long.<br>Voyage No.<br>Distance<br>Distance through ice<br>Average propeller revolution<br>Average BHP<br>Sea State<br>Laden or Ballast<br>• FOC from last report [MTN]<br>• FOC for Cargo Heating [MTN<br>• FOC for Dynamic positioning<br>• Bunkered [MTN]<br>• FOC from arrival to berth [M |     | Format : dddm.mmmr     ✓     Time Spent at sea     Time through ice | <ul> <li>● W</li> <li>■ 0.00 h</li> <li>■ h</li> <li>■ h</li> <li>■ Delete</li> <li>■ Save</li> <li>Δリックしてデータ</li> </ul> | Showing records per page : SO )<br>SI - 62/62 |

# 2. アラートセッティング

左タブ User Information – Alert Setting を選択すると、monitoring data に対する Alert の基準を設定することができます。

| Monitoring ~         | <b>3</b> | Alert Se | etting                                                                                        |                     |      |        |
|----------------------|----------|----------|-----------------------------------------------------------------------------------------------|---------------------|------|--------|
| Status               |          | Alert Se | tting                                                                                         |                     |      |        |
| Voyage Data          | i i      | Valid    | Error                                                                                         | Additional item     | s    |        |
| MRV Voyage Data      |          |          | Reported ROB is inconsistent with reported FOC                                                | Divergence criteria |      |        |
| Pending Data List    |          |          | Reported ship speed is over XX knot.                                                          | Knot                | 20.0 | Detail |
| API                  |          |          | Wrong order of events                                                                         |                     |      |        |
| Report Template      |          |          | Period of the voyage is duplicated/isolated with the previous voyage                          |                     |      |        |
| MP(Monitoring Plan)  |          |          | ROB calculated by FOC has minus value.                                                        |                     |      |        |
| User Information 🛛 👻 |          |          | Reported EOC at sea is unusual value comparing to accumulated EOC which is already reported   | Divergence criteria |      | Detail |
| Company Data         |          |          | Reported FOC at sea is unusual value companing to accumulated FOC which is already reported.  | Times reported      |      | Detail |
| Ship List            |          | _        | Parasted EOC is part is usually being comparing to accumulated EOC which is pleasely expected | Divergence criteria |      | Detail |
| Alert Setting        |          |          | Reported FOC in port is unusual value comparing to accumulated FOC which is already reported. | Times reported      |      | Detail |
|                      |          |          | Ship speed estimated from Noon positions is over XX knot.                                     | Knot                | 20.0 | Detail |
|                      |          |          | Reported time spent at sea is inconsistent with Dep/Arr timing                                | Hour                | 5.0  |        |
|                      |          |          | The value of cargo carried is zero in spite of laden loading condition                        |                     |      |        |
|                      |          |          | The value of cargo carried is not zero in spite of ballast loading condition                  |                     |      |        |
|                      |          |          |                                                                                               | Mass                |      |        |
|                      |          |          |                                                                                               | TEU/Full            |      |        |
|                      |          |          |                                                                                               | TEU/Empty           |      |        |
|                      |          |          | The value of cargo carried is larger than maximum.                                            | Unit                |      | Detail |
|                      |          |          |                                                                                               | Lane metres         |      |        |
|                      |          |          |                                                                                               | Passengers          |      |        |
|                      |          |          |                                                                                               | Volume              |      |        |
|                      |          |          | Data lack                                                                                     |                     |      |        |
|                      |          |          | Unlikely Value                                                                                |                     |      |        |
|                      |          |          |                                                                                               |                     |      |        |

# > 各 Alert の詳細

各アラートの詳細は以下の通りです。自社運用基準に則り、適当なアラートを設定することが可能です。又、「各船設定」の項目に〇のあるアラートについては、各設定値を 各船ごとにセットすることができます。

| Alert Items                                                                                  | 説明                                                                                                    | 各船設定 |
|----------------------------------------------------------------------------------------------|----------------------------------------------------------------------------------------------------|------|
| Reported ROB is inconsistent with reported FOC                                               | ROB報告値とFOCの報告値が矛盾する場合にアラートを発します。エラー基準として「何MT違う場合にエラー」とするかを設定してください。                                            | -    |
| Reported ship speed is over XX knot.                                                         | 報告された航行距離と航海時間から算出される船速が、設<br>定された最大値(knot)を超えた場合アラートを発します。                                                    | 0    |
| Wrong order of events                                                                        | Departure の後に Arrival 無しで Departure など、<br>Voyage Data が構成できない場合にアラートを発します。                                    | -    |
| Period of the voyage is duplicated/isolated with the previous voyage                         | 報告された Voyage Data の出航/入航日時が他の<br>Voyage Data と重複もしくは離れている場合にアラートを発<br>します。何時間のギャップがあった場合にエラーとするかを設定<br>してください。 | -    |
| ROB calculated by FOC has minus value.                                                       | FOC から計算した ROB がマイナスになった場合にアラートを発<br>します。                                                                      | -    |
| Reported FOC at sea is unusual value comparing to accumulated FOC which is already reported. | FOC at sea の値(ton/mile)が既報告値の平均と大きく違う場合にアラートを発します。                                                             | 0    |

|                                                              | 以下を設定してください。                         |            |
|--------------------------------------------------------------|--------------------------------------|------------|
|                                                              | - 何パーセント平均値から乖離した場合にエラーとするか          |            |
|                                                              | - アラートを開始するレポート数                     |            |
|                                                              | FOC in portの値(ton/hour)が既報告値の平均と大きく違 |            |
| Benerted EOC in part is unusual value comparing to           | う場合にアラートを発します。                       |            |
| Reported FOC in port is unusual value comparing to           | 以下を設定してください。                         | $\bigcirc$ |
| accumulated FOC which is already reported.                   | - 何パーセント平均値から乖離した場合にエラーとするか          |            |
|                                                              | - アラートを開始するレポート数                     |            |
| Chin speed activated from Near positions is even VV (mat     | 報告された Noon Position から算出される船速が、設定され  | $\bigcirc$ |
| Ship speed estimated from Noon positions is over XX knot.    | た最大値(knot)を超えた場合アラートを発します。           | 0          |
| Departed time event at eas is inconsistent with Dep (Am      | 出航時刻と入航時刻の差分と、Time spent at sea の報   |            |
| timing                                                       | 告値に差あるときにアラートを発します。                  | -          |
| uming                                                        | 何時間の差があった場合にエラーとするか設定してください。         |            |
| The value of cargo carried is zero in spite of laden loading | Laden Voyageとして報告されているにも係らず貨物量の報     |            |
| condition                                                    | 告値がゼロの場合にアラートを発します。                  | -          |
| The value of cargo carried is not zero in spite of ballast   | Ballast Voyage として報告されているにも係らず貨物量の   |            |
| loading condition                                            | 報告値がゼロでない場合にアラートを発します。               | -          |
|                                                              | 貨物量の報告値があらかじめ設定した最大値を超過している          |            |
| The value of cargo carried is larger than maximum.           | 場合にアラートを発します。                        | 0          |
| Data lack                                                    | 必要なデータに欠損がある場合にアラートを発します。            | -          |
|                                                              | 桁落ちなど、想定されない値が入力されている場合にアラート         |            |
|                                                              | を発します。                               | -          |

# ➤ Alertの設定例

#### アラートの設定手順を"Reported ship speed is over XX knot."を例に示します。

| Aler          | t Setting                                                                                                    |                                           | 1.設定するアラートにチェックを入れる |   |                      |
|---------------|----------------------------------------------------------------------------------------------------|-------------------------------------------|---------------------|---|----------------------|
| Alert<br>Vali | E Setting<br>d Error<br>Reported ROB is inconsistent with reported FOC<br>Reported ship speed is over XX knot. | Additional<br>Divergence criteria<br>Knot | tems<br>15 x Detail |   | 2.アラート基準となる最大船速を入力する |
|               | Period of the voyage is duplicated/isolated with the previous voyage<br>ROB calculated by FOC has minus value. |                                           |                     |   | りする。(次ページ)           |
|               | Reported FOC at sea is unusual value comparing to accumulated FOC which is already reported.                   | Divergence criteria<br>Times reported     | Detail              |   |                      |
|               | Reported FOC in port is unusual value comparing to accumulated FOC which i s already reported.                 | Divergence criteria<br>Times reported     | Detail              |   |                      |
|               | Ship speed estimated from Noon positions is over XX knot.                                                      | Knot                                      | 20.0 Detail         |   |                      |
|               | Reported time spent at sea is inconsistent with Dep/Arr timing                                                 | Hour                                      | 5.0                 |   |                      |
|               | The value of cargo carried is zero in spite of laden loading condition                                         |                                           |                     |   |                      |
|               | The value of cargo carried is not zero in spite of ballast loading condition                                   |                                           |                     |   |                      |
|               | The value of cargo carried is larger than maximum.                                                             | Mass<br>TEU/Full<br>TEU/Empty<br>Unit     | Detail Save         | ~ |                      |

ClassNK MRV Portal Monitoring on shore – Quick Reference Guide

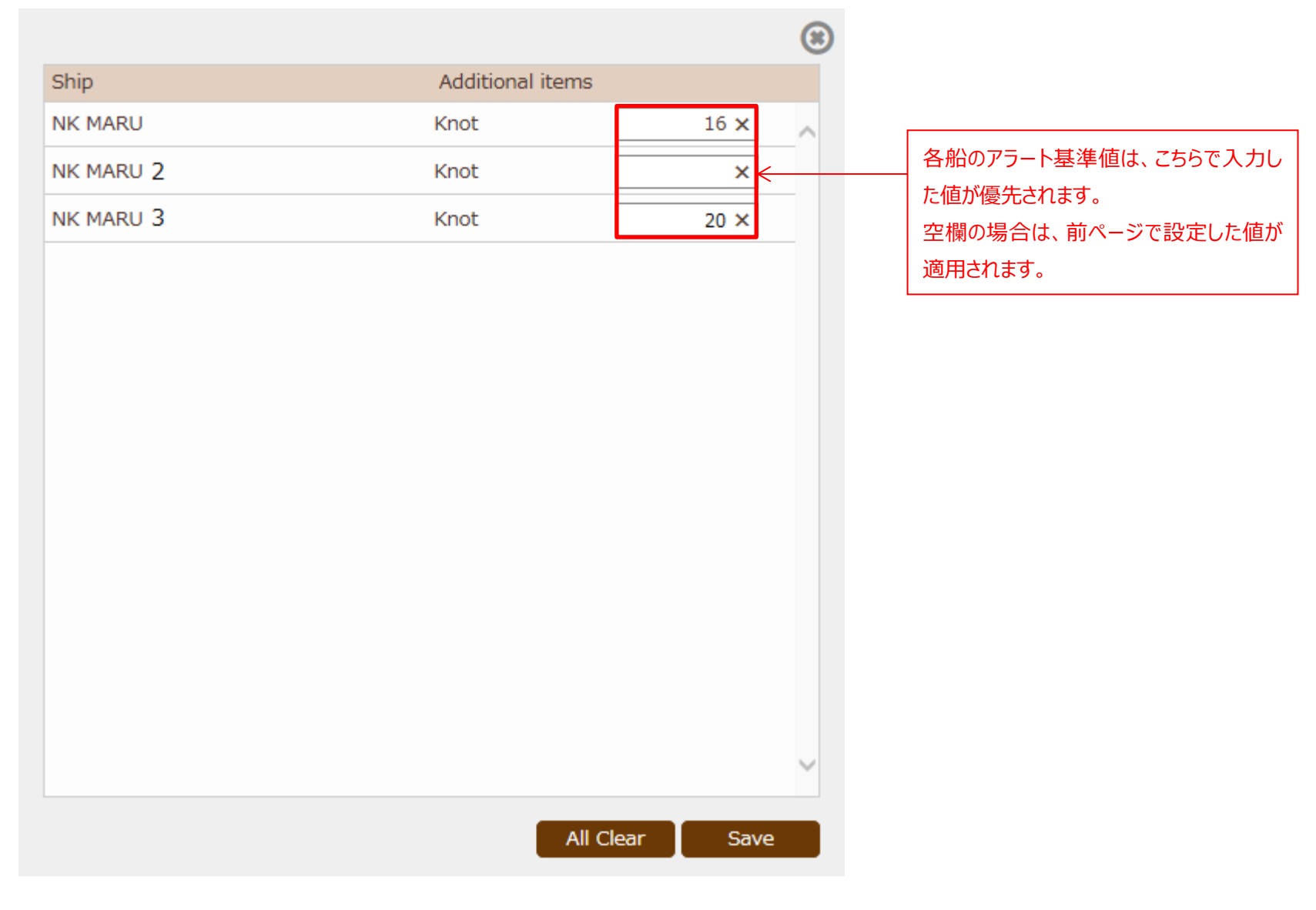

# > Alert の通知例

報告されたデータに、前項で設定した Alert の基準に抵触するデータがある場合、下画面のように、Error Mark が表示されます。

#### 内容を確認するために、Detail ボタンをクリックしてください。

| ClassNK MRV Po                       | ortal | Ver.1.1.1              | - 2017/10/11        | User's Guide (Japane       | se / English)         |        |                          |                  |             |    |          |        |                | 4 <u>-</u>      | US000940 EE User T<br>USO00940 EE User T |
|--------------------------------------|-------|------------------------|---------------------|----------------------------|-----------------------|--------|--------------------------|------------------|-------------|----|----------|--------|----------------|-----------------|------------------------------------------|
| Monitoring  Y Status Voyage Data     | 3     | Ship NK I<br>Year 2010 | MARU                | EU Port Only               | Exclude Submitted v   | /oyage |                          |                  |             |    |          |        |                |                 | Search                                   |
| MRV Voyage Data<br>Pending Data List |       |                        |                     |                            |                       |        |                          |                  |             |    |          |        |                | Showing records | s per page : 50 V<br>1 - 5 / 5           |
| API<br>Report Template               |       | Er                     | ror<br>V/No.<br>ark | Departure<br>Dep.Time(UTC) | Port                  | EU     | Arrival<br>Arr.Time(UTC) | Dep.Time(UTC)    | Port        | EU | Distance | Time   | At Sea<br>HSFO | LSFO            | In P<br>MGO HSF(                         |
| MP(Monitoring Plan) ~                |       | Detail<br>Detail       | <b>D</b>            | 2016/07/03 13:00           | YANTIAN<br>CAIMEP.VUN |        | 2016/07/06 01:35         | 2016/07/06 20:45 | CAIMEP, VUN |    | 960.0    | 62.00  | 160.0<br>134.0 | 0.0             | 0.2                                      |
| User Information Y                   |       | Detail                 | 9                   | 2016/07/09 03:50           | SINGAPORE             |        | 2016/07/19 18:30         | 2016/07/20 13:30 | SUEZ        |    | 5066.0   | 265.67 | 2905.17        | 0.0             | 0.38                                     |
|                                      |       | Detail                 | 1111A               | 2016/11/01 00:00           | TEST                  |        | 2016/11/10 14:00         | 2010/11/01 00.00 | TEST2       |    | 0        | 0      | 500.0          | 0.0             | 10.0                                     |

#### 詳細データを確認すると、発生しているエラーが表示されます。

#### この例では、ROBとFOCの関係に矛盾があること、必要なデータが欠如していることがわかります。

| /oyage Data /               | Monitoring          |               |        |      |      | << Prev [SI | NGAPORE / SL | IEZ]      | <b>~</b>         | Next >>         | Back to          | list          |
|-----------------------------|---------------------|---------------|--------|------|------|-------------|--------------|-----------|------------------|-----------------|------------------|---------------|
| Port                        | Cargo               | Distance an   | d time | Fuel |      |             |              |           |                  |                 | 🕒 М              | <u>P View</u> |
| Reported ROB i<br>Data lack | is inconsistent wit | h reported FO | с      |      |      |             |              |           |                  |                 |                  | ^             |
| V/No.                       |                     |               |        |      |      |             |              | *         | Ave.propeller r  | revolution      | Add New          |               |
|                             |                     |               | FOC    |      |      |             |              |           | ROB              |                 |                  | В             |
| Place                       | Time(l              | JTC)          | HSFO   | LSFO | MGO  | *           | Ave.BHP      | Sea State | HSFO             | LSFO            | MGO              | HS            |
| Departure                   | 2016/               | /07/09 03:50  | N.A.   | N.A. | N.A. |             |              |           | 5784.93          | 0.0             | 612.78           |               |
| Noon                        | 2016,               | /07/09 04:00  | 1.0    | 0.0  | 0.0  |             |              | 4         | -                | -               | -                |               |
| Noon                        | 2016,               | /07/10 04:30  | 90.0   | 0.0  | 0.1  | 75.000      |              | 2         | -                | -               | -                |               |
| Noon                        | 2016,               | /07/11 05:00  | 100.0  | 0.0  | 0.0  | 75.000      |              | 5         | -                | -               | -                |               |
| Noon                        | 2016,               | /07/12 05:30  | 110.0  | 0.0  | 0.0  | 75.000      |              | 2         | -                | -               | -                |               |
| Noon                        | 2016,               | /07/13 06:00  | 80.0   | 0.0  | 0.0  | 75.000      |              | 2         | -                | -               | -                |               |
| Noon                        | 2016,               | /07/14 06:30  | 96.0   | 0.0  | 0.03 | 75.000      |              | 3         | -                | -               | -                |               |
| Noon                        | 2016,               | /07/15 07:30  | 98.0   | 0.0  | 0.0  | 75.000      |              | 2         | -                | -               | -                |               |
| Noon                        | 2016,               | /07/16 08:00  | 105.0  | 0.0  | 0.0  | 75.000      |              | 4         | -                | -               | -                |               |
| Noon                        | 2016,               | /07/17 08:30  | 100.0  | 0.0  | 0.0  | 75.000      |              | 7         | -                | -               | -                |               |
| Noon                        | 2016,               | /07/18 09:30  | 101.0  | 0.0  | 0.0  | 75.000      |              | 4         | -                | -               | -                |               |
| Noon                        | 2016,               | /07/19 10:00  | 102.0  | 0.0  | 0.0  | 75.000      |              | 5         | -                | -               | -                |               |
| <                           |                     |               |        |      |      |             |              |           |                  |                 | >                | *             |
| Bunkered                    |                     |               |        |      |      |             |              | N.        | A. : Not applica | able (Not requi | red for reportir | ng) 🗸         |

ClassNK MRV Portal Monitoring on shore – Quick Reference Guide

### 3. Monitoring Data の修正・追加・削除

モニタリングデータに誤記や不具合がある場合、Portal サイト上で直接データの編集を行うことができます。

#### ▶ 詳細データの修正・削除

各 Event (Departure, Arrival Noon など) ごとにデータの修正や削除を行うことができます。

まずは、Voyage Data の一覧から、編集したい Voyage の Detail ボタンをクリックしてください。

| Ship<br>Year | NK MAR<br>2016 | U     | EU Port Only     | ] Exclude Submitted voya | ge |                  |                  |             |    |          |        |         |                | Search          |         |
|--------------|----------------|-------|------------------|--------------------------|----|------------------|------------------|-------------|----|----------|--------|---------|----------------|-----------------|---------|
| L            |                |       |                  |                          |    |                  |                  |             |    |          |        |         | Showing record | s per page : 50 | - 5 / 3 |
|              |                |       | Departure        |                          |    | Arrival          |                  |             |    |          |        | At Sea  |                |                 | Inl     |
|              | Error<br>Mark  | V/No. | Dep.Time(UTC)    | Port                     | EU | Arr.Time(UTC)    | Dep.Time(UTC)    | Port        | EU | Distance | Time   | HSFO    | LSFO           | MGO             | HSF     |
| Detail       |                |       | 2016/07/03 13:00 | YANTIAN                  |    | 2016/07/06 01:35 | 2016/07/06 20:45 | CAIMEP, VUN |    | 960.0    | 62.00  | 160.0   | 0.0            | 0.2             |         |
| Detail       |                |       | 2016/07/06 20:45 | CAIMEP,VUN               |    | 2016/07/08 07:10 | 2016/07/09 03:50 | SINGAPORE   |    | 778.0    | 34.00  | 134.0   | 0.0            | 0.1             |         |
| Detail       |                |       | 2016/07/09 03:50 | SINGAPORE                |    | 2016/07/19 18:30 | 2016/07/20 13:30 | SUEZ        |    | 5046.0   | 262.67 | 2895.17 | 0.0            | 0.38            |         |
| Detail       |                |       | 2016/07/20 13:30 | SUEZ                     |    |                  | 2016/11/01 00:00 |             |    | 0        | 0      | 0.0     | 0.0            | 0.0             |         |
| Detail       |                | 1111A | 2016/11/01 00:00 | TEST                     |    | 2016/11/10 14:00 |                  | TEST2       |    | 0        | 0      | 500.0   | 0.0            | 10.0            |         |
|              |                |       |                  |                          |    |                  |                  |             |    |          |        |         |                |                 |         |

#### [詳細画面]

#### 港名や発着日時などを変更する場合、直接この画面の該当する項目を編集することができます。

#### 編集後、Save ボタンをクリックし編集内容を確定してください。

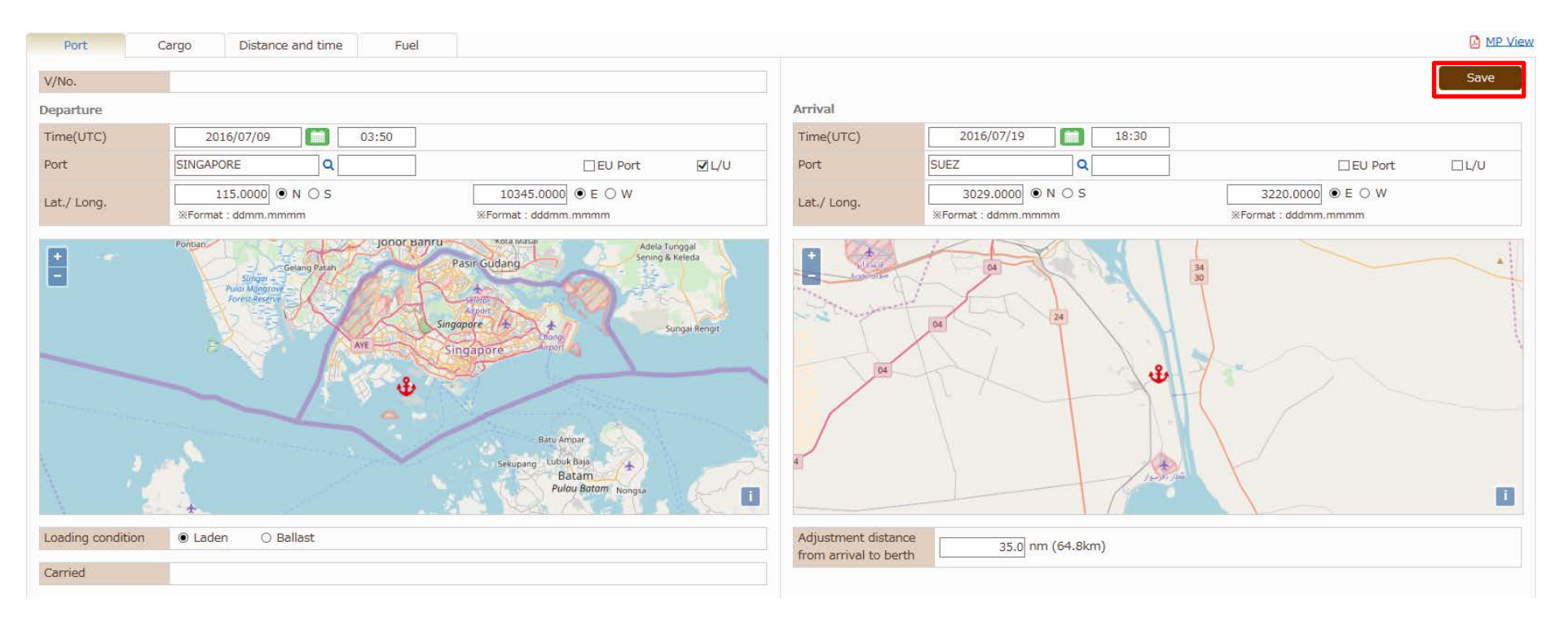

#### [各 Monitoring Data]

#### FOC や Distance Travel など、各データの編集を行う際は、該当するタブに移動し、編集したいデータをクリックしてください。

| Voyage Data , | / Monitoring       |        |      |      |        |         |           |         |      | << Prev  | [SINGAPORE / | SUEZ] |           | ✓ Next >>        |             | Back to list     |
|---------------|--------------------|--------|------|------|--------|---------|-----------|---------|------|----------|--------------|-------|-----------|------------------|-------------|------------------|
| Port          | Cargo Distance and | d time | Fuel |      |        |         |           |         |      |          |              |       |           |                  |             | MP View          |
| V/No.         |                    |        |      |      |        |         |           |         |      |          |              |       |           |                  |             |                  |
|               |                    |        |      |      |        |         |           |         |      |          |              |       | %Ave.pr   | ropeller revolut | ion         | Add New          |
|               |                    | FOC    |      |      |        |         |           | ROB     |      |          | Bunker       |       |           | Cargo heat       | ing         |                  |
| Place         | Time(UTC)          | HSFO   | LSFO | MGO  | *      | Ave.BHP | Sea State | HSFO    | LSFO | MGO      | HSFO         | LSFO  | MGO       | HSFO             | LSFO        | MGO              |
| Departure     | 2016/07/09 03:50   | N.A.   | N.A. | N.A. |        |         |           | 5784.93 | 0.   | 0 612.78 | 1887.85      |       | -         | -                | -           | -                |
| Noon          | 2016/07/09 04:00   | 1.0    | 0.0  | 0.0  |        |         | 4         | -       |      |          | -            |       | -         | -                | -           | -                |
| Noon          | 2016/07/10 04:30   | 90.0   | 0.0  | 0.1  | 75.000 |         | 2         | -       |      |          | -            |       | -         | -                | -           | -                |
| Noon          | 2016/07/11 05:00   | 100.0  | 0.0  | 0.0  | 75.000 |         | 5         | -       |      |          | -            |       | -         | -                | -           | -                |
| Noon          | 2016/07/12 05:30   | 110.0  | 0.0  | 0.0  | 75.000 |         | 2         | -       |      |          | -            |       | -         | -                | -           | -                |
| Noon          | 2016/07/13 06:00   | 80.0   | 0.0  | 0.0  | 75.000 |         | 2         | -       |      |          | -            |       | -         | -                | -           | -                |
| Noon          | 2016/07/14 06:30   | 96.0   | 0.0  | 0.03 | 75.000 |         | 3         | -       |      |          | -            |       | -         | -                | -           | -                |
| Noon          | 2016/07/15 07:30   | 98.0   | 0.0  | 0.0  | 75.000 |         | 2         | -       |      |          | -            |       | -         | -                | -           | -                |
| Noon          | 2016/07/16 08:00   | 105.0  | 0.0  | 0.0  | 75.000 |         |           |         |      |          | -            |       | -         | -                | -           | -                |
| Noon          | 2016/07/17 08:30   | 100.0  | 0.0  | 0.0  | 75.000 | 例え      | (ば、 7/12  | の FOC   | を修正  | する場合に    | t -          |       | -         | -                | -           | -                |
| Noon          | 2016/07/18 09:30   | 101.0  | 0.0  | 0.0  | 75.000 |         |           |         |      |          | -            |       | -         | -                | -           | -                |
| Noon          | 2016/07/19 10:00   | 102.0  | 0.0  | 0.0  | 75.000 | この      | 列をクリック    | フします。   |      |          | -            |       | -         | -                | -           | -                |
| <             |                    |        |      |      |        |         |           |         |      |          |              |       |           |                  |             | >                |
| Bunkered      |                    |        |      |      |        |         |           |         |      |          |              |       | N.A. : No | ot applicable (N | lot require | d for reporting) |
|               |                    |        |      |      |        |         |           |         |      |          |              |       |           |                  |             | Add New          |
| port          | HSFO               |        |      |      |        | LSFO    |           |         |      |          | MGO          |       |           |                  |             |                  |
| ROB           |                    |        |      |      |        |         |           |         |      |          |              |       |           |                  |             | Add New          |
| Place         | HSFO               |        |      |      |        | LSFO    |           |         |      |          | MGC          | 1     |           |                  |             |                  |

下記の画面が開きます。FOCを修正する場合は赤枠をクリックします。

| Report Time (UTC)                              | 2016/07/12 05      | ::30              |             | 1  |
|------------------------------------------------|--------------------|-------------------|-------------|----|
| Event Status                                   | Noon 🗸             |                   |             |    |
| Report Lat./ Long.                             | 500.0000   N O S   | 6 8000.0000       | E O W<br>nm |    |
| Voyage No.                                     | [SINGAPORE / SUEZ] | $\checkmark$      |             |    |
| Distance                                       | 490.0 nm           | Time Spent at sea | 25.00 h     |    |
| Distance through ice                           | nm                 | Time through ice  | h           |    |
| Average propeller revolution                   | 75.000 rpm         |                   |             |    |
| Average BHP                                    | kw                 |                   |             |    |
| Sea State                                      | 2 🗸                |                   |             |    |
| Laden or Ballast                               | 🔾 Laden 🔾 Ballast  |                   |             |    |
| <ul> <li>FOC from last report [MTN]</li> </ul> |                    |                   |             |    |
| <ul> <li>FOC for cargo Heating [MTN</li> </ul> | ]                  |                   |             |    |
| FOC for Dynamic positioning                    | ) [MTN]            |                   |             |    |
| <ul> <li>Bunkered [MTN]</li> </ul>             |                    |                   |             |    |
| + ROB [MTN]                                    |                    |                   |             |    |
| FOC from arrival to berth [N                   | ITN]               |                   |             |    |
|                                                |                    |                   |             | Ι, |
|                                                |                    |                   |             |    |

各燃料使用量を修正し、Save ボタンを押して編集内容を確定させてください。

| Report Time (UTC)                              | 2016/07/12 05:30                      |                                                   |         |  |
|------------------------------------------------|---------------------------------------|---------------------------------------------------|---------|--|
| Event Status                                   | Noon                                  |                                                   |         |  |
| Report Lat./ Long.                             | 500.0000   N O S  *Format : ddmm.mmmm | 8000.0000 • E · · · · · · · · · · · · · · · · · · | W       |  |
| Voyage No.                                     | [SINGAPORE / SUEZ]                    | $\checkmark$                                      |         |  |
| Distance                                       | 490.0 nm                              | Time Spent at sea                                 | 25.00 h |  |
| Distance through ice                           | nm                                    | Time through ice                                  | h       |  |
| Average propeller revolution                   | 75.000 rpm                            |                                                   |         |  |
| Average BHP                                    | kw                                    |                                                   |         |  |
| Sea State                                      | 2                                     |                                                   |         |  |
| Laden or Ballast                               | 🔾 Laden 🔾 Ballast                     |                                                   |         |  |
| <ul> <li>FOC from last report [MTN]</li> </ul> | ]                                     |                                                   |         |  |
| HSFO                                           | 110.000000                            |                                                   |         |  |
| LSFO                                           | 0.000000                              |                                                   |         |  |
| MCO                                            | 0.000000                              |                                                   |         |  |
| MGO                                            | 0.00000                               |                                                   |         |  |
| <ul> <li>FOC for cargo Heating [MT</li> </ul>  | [N]                                   |                                                   |         |  |
| + FOC for Dynamic positionin                   | ng [MTN]                              |                                                   |         |  |
| Bunkered [MTN]                                 |                                       |                                                   |         |  |

# ▶ 詳細データの追加

#### 任意の Event データを追加することができます。Fuel タブ右上の Add New ボタンをクリックしてください。

| Voyage Data , | / Monitoring      |        |      |      |        |           |           |         |      | << Prev | [SINGAPORE / | SUEZ] |           | ✓ Next >>        |             | Back to list   |
|---------------|-------------------|--------|------|------|--------|-----------|-----------|---------|------|---------|--------------|-------|-----------|------------------|-------------|----------------|
| Port          | Cargo Distance an | d time | Fuel |      |        |           |           |         |      |         |              |       |           |                  |             | MP View        |
| V/No.         |                   |        |      |      |        |           |           |         |      |         |              |       |           |                  |             |                |
|               |                   |        |      |      |        |           |           |         |      |         |              |       | *Ave pro  | opeller revolut  | ion         | Add New        |
|               |                   | FOC    |      |      |        |           |           | ROB     |      |         | Bunker       |       |           | Cargo heat       | ina         |                |
| Place         | Time(UTC)         | HSFO   | LSFO | MGO  | *      | Ave.BHP 9 | Sea State | HSFO    | LSFO | MGO     | HSFO         | LSFO  | MGO       | HSFO             | LSFO        | MGO            |
| Departure     | 2016/07/09 03:50  | N.A.   | N.A. | N.A. |        |           |           | 5784.93 | 0.0  | 612.78  | 1887.85      |       |           | -                | -           | -              |
| Noon          | 2016/07/09 04:00  | 1.0    | 0.0  | 0.0  |        |           | 4         | -       | -    | -       | -            | -     |           | -                | -           | -              |
| Noon          | 2016/07/10 04:30  | 90.0   | 0.0  | 0.1  | 75.000 |           | 2         | -       | -    | -       | -            | -     |           | -                | -           | -              |
| Noon          | 2016/07/11 05:00  | 100.0  | 0.0  | 0.0  | 75.000 |           | 5         | -       | -    | -       | -            | -     |           | -                | -           | -              |
| Noon          | 2016/07/12 05:30  | 110.0  | 0.0  | 0.0  | 75.000 |           | 2         | -       | -    | -       | -            | -     |           | -                | -           | -              |
| Noon          | 2016/07/13 06:00  | 80.0   | 0.0  | 0.0  | 75.000 |           | 2         | -       | -    | -       | -            | -     |           | -                | -           | -              |
| Noon          | 2016/07/14 06:30  | 96.0   | 0.0  | 0.03 | 75.000 |           | 3         | -       | -    | -       | -            | -     |           | -                | -           | -              |
| Noon          | 2016/07/15 07:30  | 98.0   | 0.0  | 0.0  | 75.000 |           | 2         | -       | -    | -       | -            | -     |           | -                | -           | -              |
| Noon          | 2016/07/16 08:00  | 105.0  | 0.0  | 0.0  | 75.000 |           | 4         | -       | -    | -       | -            | -     |           | -                | -           | -              |
| Noon          | 2016/07/17 08:30  | 100.0  | 0.0  | 0.0  | 75.000 |           | 7         | -       | -    | -       | -            | -     |           | -                | -           | -              |
| Noon          | 2016/07/18 09:30  | 101.0  | 0.0  | 0.0  | 75.000 |           | 4         | -       | -    | -       | -            | -     |           | -                | -           | -              |
| Noon          | 2016/07/19 10:00  | 102.0  | 0.0  | 0.0  | 75.000 |           | 5         | -       | -    | -       | -            | -     |           | -                | -           | -              |
| <             |                   |        |      |      |        |           |           |         |      |         |              |       |           | Land Franklar (N |             | >              |
| Bunkered      |                   |        |      |      |        |           |           |         |      |         |              |       | N.A. : NO | с арріїсаріе (ім | ot required | for reporting) |
|               |                   |        |      |      |        |           |           |         |      |         |              |       |           |                  |             | Add New        |
| port          | HSFO              |        |      |      |        | LSFO      |           |         |      |         | MGO          |       |           |                  |             |                |
| ROB           |                   |        |      |      |        |           |           |         |      |         |              |       |           |                  |             | Add New        |
| Place         | HSFO              |        |      |      |        | LSFO      |           |         |      |         | MGC          |       |           |                  |             |                |

| エヨエエギキーナクナナクス |                    | 毎年中のたゆウナルフトはにナーフィ |                         |
|---------------|--------------------|-------------------|-------------------------|
| ト記画面の衣示されまりのじ | 、テーダを入力ししくにさい。入力依は | 、編集内谷を唯正させるにめに左下り | り Save ホタンをクリックし しくにさい。 |

| Report Time (UTC)                               |                               |                   |       |   |
|-------------------------------------------------|-------------------------------|-------------------|-------|---|
| Event Status                                    |                               |                   |       | / |
| Report Lat./ Long.                              | N O S     WFormat : ddmm.mmmm | Format : dddmm.mm | E O W |   |
| Voyage No.                                      |                               |                   |       |   |
| Distance                                        | nm                            | Time Spent at sea | h     |   |
| Distance through ice                            | nm                            | Time through ice  | h     |   |
| Average propeller revolution                    | rpm                           |                   |       |   |
| Average BHP                                     | kw                            |                   |       |   |
| Sea State                                       | <b>~</b>                      |                   |       |   |
| Laden or Ballast                                | ◉ Laden ○ Ballast             |                   |       |   |
| + FOC from last report [MTN]                    |                               |                   |       |   |
| <ul> <li>FOC for cargo Heating [MTN]</li> </ul> |                               |                   |       |   |
| + FOC for Dynamic positioning                   | [MTN]                         |                   |       |   |
| + Bunkered [MTN]                                |                               |                   |       |   |
| + ROB [MTN]                                     |                               |                   |       |   |
| + FOC from arrival to berth [M                  | TN]                           |                   |       |   |
|                                                 |                               |                   |       |   |
|                                                 |                               |                   |       |   |

#### 追加したデータが挿入されました。

| Voyage Data / Monitori                   | ng               |           |       |        |        |         |           |         |      | << Prev | [SINGAPORE / | SUEZ] |            | Next >>          | E             | Back to list  |
|------------------------------------------|------------------|-----------|-------|--------|--------|---------|-----------|---------|------|---------|--------------|-------|------------|------------------|---------------|---------------|
| Port Carc                                | go Distance and  | l time    | Fuel  |        |        |         |           |         |      |         |              |       |            |                  |               | 🕒 MP View     |
| V/No.                                    |                  |           |       |        |        |         |           |         |      |         |              |       |            |                  |               |               |
|                                          |                  |           |       |        |        |         |           |         |      |         |              |       | %Ave.pro   | peller revolutio | n 📒           | Add New       |
|                                          |                  | FOC       |       |        |        |         |           | ROB     |      |         | Bunker       |       |            | Cargo heatir     | ıg            |               |
| Place                                    | Time(UTC)        | HSFO      | LSFO  | MGO    | *      | Ave.BHP | Sea State | HSFO    | LSFO | MGO     | HSFO         | LSFO  | MGO        | HSFO             | LSFO          | MGO           |
| Noon                                     | 2016/07/16 08:00 | 105.0     | 0.0   | 0.0    | 75.000 |         | 4         | -       |      |         | -            | -     | -          | -                |               | -             |
| Noon                                     | 2016/07/17 08:30 | 100.0     | 0.0   | 0.0    | 75.000 |         | 7         | -       |      |         | -            | -     | -          | -                |               | -             |
| Noon                                     | 2016/07/18 09:30 | 101.0     | 0.0   | 0.0    | 75.000 |         | 4         | -       |      |         | -            | -     | -          | -                |               | -             |
| Noon                                     | 2016/07/19 10:00 | 102.0     | 0.0   | 0.0    | 75.000 |         | 5         | -       |      |         |              | -     | -          | -                |               | -             |
| EOSP                                     | 2016/07/19 14:00 | 10.0      | -     | -      |        |         |           | -       |      |         | -            | -     | -          | -                |               | -             |
| Arrival                                  | 2016/07/19 18:30 | 20.0      | 0.0   | 0.15   | 75.000 |         |           | 4783.27 | 0.0  | 612.4   | -            | -     | -          | -                |               | -             |
| Adjustment fuel from<br>arrival to berth | 2016/07/20 13:30 | 4.32      | 0.0   | 0.1    |        |         |           | -       |      |         |              |       | -          | -                |               | -             |
| Consumption at sea                       |                  | (1017.32) | (0.0) | (0.38) |        |         |           |         |      |         | (1887.85)    | (0.0) | (0.0)      | (0.0)            | (0.           | 0) (          |
| Noon                                     | 2016/07/20 10:00 | 7.0       | 0.0   | 1.1    |        |         | 7         | -       |      |         | -            | -     | -          | -                |               | -             |
| Adjustment fuel from<br>arrival to berth | 2016/07/20 13:30 | -4.32     | 0.0   | -0.1   |        |         |           |         |      |         |              |       | -          | -                |               | -             |
| <                                        |                  |           |       |        |        |         |           |         |      |         |              |       |            |                  |               | >             |
| Bunkered                                 |                  |           |       |        |        |         |           |         |      |         |              |       | N.A. : Not | applicable (No   | t required fo | or reporting) |
|                                          |                  |           |       |        |        |         |           |         |      |         |              |       |            |                  |               | Add New       |
| port                                     | HSFO             |           |       |        |        | LSFO    |           |         |      |         | MGO          |       |            |                  |               |               |
| ROB                                      |                  |           |       |        |        |         |           |         |      |         |              |       |            |                  |               | Add New       |
| Place                                    | HSFO             |           |       |        |        | LSFO    |           |         |      |         | MGC          | )     |            |                  |               |               |

# ▶ 航海データの削除

同一 Voyage No.で報告されたデータを一括で削除することができます。

(10月28日現在、機能開発中です)

# 4. Monitoring Data の提出

ClassNK MRV Portal に報告されたデータは、MRV 規則における 1 航海ごとのデータにまとめられます。

左タブの Monitoring – MRV Voyage Data にて、データを確認できます。

| 1onitoring 🛛 🎽 🔇     | Shin | ···· |                  |                     |                  |                  |                     |     |
|----------------------|------|------|------------------|---------------------|------------------|------------------|---------------------|-----|
| Status               | Ship | -    |                  |                     |                  |                  |                     |     |
| Voyage Data          | Year |      | Exclude Submitte | d voyage            |                  |                  | Search              | J   |
| MRV Voyage Data      |      |      |                  |                     |                  | Showing reco     | rds per page : 50   | ~   |
| Pending Data List    |      |      |                  |                     |                  |                  | 1 - 40              | 1/4 |
| API                  |      | rror | Departure        |                     | Arrival          |                  |                     |     |
| Report Template      |      | lark | Dep.Time(UTC)    | Port                | Arr.Time(UTC)    | Dep.Time(UTC)    | Port                |     |
| P(Monitoring Plan)   |      | 63A  | 2015/07/25 08:45 | Port Elizabeth      | 2015/08/11 05:45 | 2015/08/11 11:00 | Vigo                | L   |
| Status *1 new items. |      | 63A  | 2015/08/11 11:00 | Vigo                | 2015/08/14 08:45 | 2015/08/14 18:30 | ZEEBRUGGE-SEA<br>RO |     |
| ist                  |      | 63A  | 2015/08/14 18:30 | ZEEBRUGGE-SEAR<br>O | 2015/08/15 12:15 | 2015/08/17 13:30 | Emden               |     |
| ser Information *    |      | 63A  | 2015/08/17 13:30 | Emden               | 2015/08/18 03:15 | 2015/08/19 12:45 | Bremerhaven         |     |
|                      |      | 63A  | 2015/08/19 12:45 | Bremerhaven         | 2015/08/20 14:45 | 2015/08/21 20:30 | Antwerpen           |     |
|                      |      | 63A  | 2015/08/21 20:30 | Antwerpen           | 2015/09/02 15:00 | 2015/09/03 18:45 | BRUNSWICK           |     |
|                      |      | 065A | 2015/11/11 13:05 | Port Said           | 2015/11/16 08:00 | 2015/11/16 20:20 | Barcelona           |     |
|                      |      | 065A | 2015/11/16 20:20 | Barcelona           | 2015/11/22 10:30 | 2015/11/23 19:25 | ZEEBRUGGE-SEA<br>RO |     |
|                      |      | 065A | 2015/11/23 19:25 | ZEEBRUGGE-SEAR<br>O | 2015/11/24 05:55 | 2015/11/25 01:10 | Antwerpen           |     |
|                      |      | 065A | 2015/11/25 01:10 | Antwerpen           | 2015/11/26 08:00 | 2015/11/26 17:10 | Esbjerg             |     |
|                      |      | 66A  | 2015/11/26 17:10 | Esbjerg             | 2015/11/27 03:50 | 2015/11/27 23:30 | Bremerhaven         | •   |

| 確定したテータについて、左端のナエックホック人を選択し、Submit ホタンを押すことで、認証用にテータか提出さ |
|----------------------------------------------------------|
|----------------------------------------------------------|

| Monitoring 🛛 👻       | 3  | Ship 🕞 |            | ~                |                     |                  |                  |                      |
|----------------------|----|--------|------------|------------------|---------------------|------------------|------------------|----------------------|
| Status               |    | /ear   |            | Exclude Submitte | d vovage            |                  |                  | Search               |
| Voyage Data          |    |        |            |                  | u voyage            |                  |                  | Search               |
| MRV Voyage Data      |    |        |            |                  |                     |                  | Showing reco     | ords per page : 50 🗸 |
| Pending Data List    |    |        |            |                  |                     |                  |                  | 1 - 40 / 40          |
| API                  |    | -      | -          | Departure        |                     | Arrival          |                  |                      |
| Report Template      |    | Mar    | v/No.<br>k | Dep.Time(UTC)    | Port                | Arr.Time(UTC)    | Dep.Time(UTC)    | Port                 |
| MP(Monitoring Plan)  | B  | 2      | 63A        | 2015/07/25 08:45 | Port Elizabeth      | 2015/08/11 05:45 | 2015/08/11 11:00 | Vigo                 |
| Status *1 new items. |    | 2      | 63A        | 2015/08/11 11:00 | Vigo                | 2015/08/14 08:45 | 2015/08/14 18:30 | ZEEBRUGGE-SEA<br>RO  |
| List                 |    | 2      | 63A        | 2015/08/14 18:30 | ZEEBRUGGE-SEAR<br>O | 2015/08/15 12:15 | 2015/08/17 13:30 | Emden                |
| User Information     | B  | 2      | 63A        | 2015/08/17 13:30 | Emden               | 2015/08/18 03:15 | 2015/08/19 12:45 | Bremerhaven          |
|                      | 8  | ✓      | 63A        | 2015/08/19 12:45 | Bremerhaven         | 2015/08/20 14:45 | 2015/08/21 20:30 | Antwerpen            |
|                      | B  | 2      | 63A        | 2015/08/21 20:30 | Antwerpen           | 2015/09/02 15:00 | 2015/09/03 18:45 | BRUNSWICK            |
|                      |    |        | 065A       | 2015/11/11 13:05 | Port Said           | 2015/11/16 08:00 | 2015/11/16 20:20 | Barcelona            |
|                      |    |        | 065A       | 2015/11/16 20:20 | Barcelona           | 2015/11/22 10:30 | 2015/11/23 19:25 | ZEEBRUGGE-SEA<br>RO  |
|                      | C. |        | 065A       | 2015/11/23 19:25 | ZEEBRUGGE-SEAR<br>O | 2015/11/24 05:55 | 2015/11/25 01:10 | Antwerpen            |
|                      |    |        | 065A       | 2015/11/25 01:10 | Antwerpen           | 2015/11/26 08:00 | 2015/11/26 17:10 | Esbjerg              |
|                      |    |        | 66A        | 2015/11/26 17:10 | Esbjerg             | 2015/11/27 03:50 | 2015/11/27 23:30 | Bremerhaven          |
|                      | 1  | _      |            |                  |                     |                  |                  | Submit               |

以上